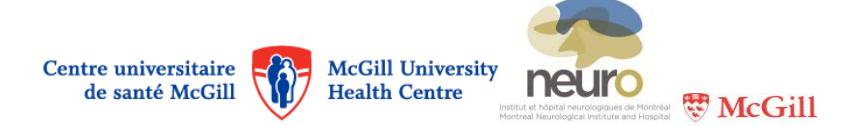

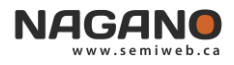

## Instructions

## How to manage "Messages" in Nagano

The Messages tab available on the Nagano home page refers to discussions that users have access to.

| مسید NAGAN | ^ ━ ば 兽 ⊵ ⑳ ሥ ₶ ?   | Research |
|------------|---------------------|----------|
|            | CALENDAR ACTIVITIES |          |

There are two types of discussions:

- Discussions between users (see grey marking on left hand side of discussion);
- Discussions regarding **projects** (see blue marking on left hand side of discussion).

## To start a new discussion :

- 1. Click on NEW button, on top right;
- 2. In the « Send to » box, choose « **User** » : you may then choose the user with whom you wish to start a discussion;

OR

Choose « Project »: you may then choose the project and the subject of the discussion;

- 3. You may attach one or more files to the discussion by clicking on ( Actions : Add file
- 4. Click on create to start the discussion.

| Discussions 12 dont 6 non lue(s) |                  |  |
|----------------------------------|------------------|--|
|                                  | 2013-06-26 09:33 |  |
|                                  | ⊳                |  |
|                                  | 2013-06-20 09:34 |  |
|                                  | ⊳                |  |
|                                  | 2013-06-10 14:21 |  |
|                                  | •                |  |

In the left column, where all discussions are displayed, a **red triangle** will appear under the date of unread discussions (see example on left hand side).

- To keep a record of a discussion, you may create a PDF document.
- To remove a discussion from view, you may close the discussion. If necessary, the discussion may be **reactivated** later.

To **search through discussions**, three filters are available on top left : 1) openned or closed discussions; 2) discussions from last month or anytime; 3) discussions regarding users or projects.

| Open <b>v</b> Last month <b>v</b> | All 🔻   | NEW |
|-----------------------------------|---------|-----|
|                                   | All     |     |
|                                   | Project |     |
|                                   | User    |     |